# **EPAF – Rehire Graduate Assistant**

 Once signed into the Employee Dashboard > under My Activities, click on Electronic Personnel Action Forms (EPAF)

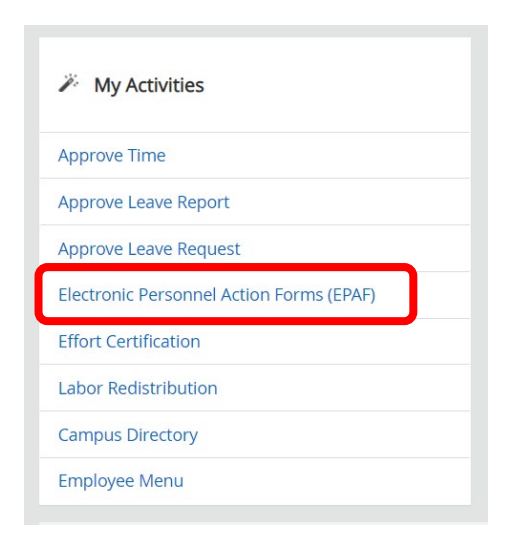

## 2. Select New EPAF

| PAP Originator Summery<br>Insplays only those EPAF transactions that you have<br>inginated. | New EPAP<br>Allows you to create a new transaction. |          |
|---------------------------------------------------------------------------------------------|-----------------------------------------------------|----------|
| cy.                                                                                         |                                                     |          |
| ible to all self-service EPAF users who have been give                                      | n                                                   |          |
| e.                                                                                          |                                                     |          |
| β                                                                                           |                                                     | New EPAF |

- 3. New EPAF Person Selection > Search for an employee
  - > Enter the First Name and/or Last Name or SSN/SIN/TIN

\*If you know the employees ID number skip down to the ID box with red asterisk – ID\*, and go to step 5.

| (i) Check the box to lin  | nit to search an Employee. Enter the Las | t Name and or First Name, or enter an ID, or enter the SSN/SIN | TIN. Select Go. A percent sign may be used as a wildcard. |         |
|---------------------------|------------------------------------------|----------------------------------------------------------------|-----------------------------------------------------------|---------|
| First Name                | Last Name Smith                          | ID<br>Is an employee or                                        | or                                                        | Search  |
| leck the box <sup>-</sup> | for " <b>Is an employee</b>              | " to limit the search to employ                                | ees is an en                                              | nployee |

Click "Search"

> Once you have clicked "Search" a box will display with the information from your search, see example below.

×

| Person | Search | Resul | t |
|--------|--------|-------|---|
|--------|--------|-------|---|

| ID         | Last Name \$\$ | First Name 🗘 | Middle Name | Birth Date     | Name Type               |
|------------|----------------|--------------|-------------|----------------|-------------------------|
| 100'       | Smith          |              |             | 09/07          | Legal Name LEGL         |
| 100'       | Smith          |              |             | 06/10          |                         |
| 100        | Smith          |              |             | 01/05          | Legal Name LEGL         |
| 100        | Smith          |              |             | 03/13          | Alumni ALUM             |
| 100        | Smith          |              |             | 06/02          | Legal Name LEGL         |
| 100        | Smith          |              |             | 01/19          | Legal Name LEGL         |
| 100!       | Smith          |              |             | 04/07          | Needs Verification NVER |
| 100(       | Smith          |              |             | 03/27          |                         |
| 100(       | Smith          |              |             | 01/29          | Needs Verification NVER |
| 100(       | Smith          |              |             | 02/08          |                         |
| 100!       | Smith          |              |             | 08/20          |                         |
| 101(       | Smith          |              |             | 05/29          | Alumni ALUM             |
| 1011       | Smith          |              |             | 09/07          | Transcript Name TRAN    |
| 1011       | Smith          |              |             | 02/22          | <b>*</b>                |
| Results fo | ound: 274      |              | K           | < Page 1 of 11 | Per Page 25 💌           |

4. To select an employee from the list, click on their ID number.

Once you have selected the correct employee, their information will populate in the lower half.

| First Name                      |                                          | Last Name                 |                                            |                                   | ID           |
|---------------------------------|------------------------------------------|---------------------------|--------------------------------------------|-----------------------------------|--------------|
|                                 |                                          | Smith                     |                                            | 🗹 Is an employee                  | or           |
| Enter or Generate N             | New ID                                   |                           |                                            |                                   |              |
| indicates a required fi         | eld. Enter an ID, select the link to sea | irch for an ID, or genera | ate an ID. Enter the Query Date and select | the Approval Category. Select Go. |              |
| ID *                            |                                          |                           |                                            |                                   |              |
| 506                             |                                          |                           |                                            |                                   |              |
| Smith                           |                                          |                           |                                            |                                   |              |
| Generate new ID<br>Query Date * |                                          |                           |                                            |                                   |              |
| 06/01/2023                      |                                          |                           |                                            |                                   |              |
| Approval Category *             |                                          |                           |                                            |                                   |              |
| Grad Assist 12 month - rehire   | same position, GA12SP                    |                           | *                                          |                                   |              |
|                                 | Go                                       |                           |                                            |                                   |              |
| Employee Job Assignments        |                                          |                           |                                            |                                   |              |
| Туре                            | Position                                 | Suffix                    | Title                                      | Time Sheet                        | Organization |
| rimary                          | G04400                                   | 00                        | Graduate Assistant 12 Mo                   |                                   |              |
| rimary                          | G09921                                   | 00                        | Graduate Assistant 12 Mo                   |                                   |              |
| All Jobs                        |                                          |                           |                                            |                                   |              |

5. Under employee ID and Name, enter the 'Query Date' and 'Approval Category'. (You must go ahead and select an 'Approval Category' in order to see 'All Jobs'). See above. (Refer to the EPAF Category Selection Tool)

\*\*DO NOT CLICK GO\*\*DO NOT CLICK GO\*\*DO NOT CLICK GO\*\*

Query Date \*

| 07/    | 01/2023        |  |
|--------|----------------|--|
| Approv | val Category * |  |

**Query Date\*** – Will default to the current date. Change it to the first date of the new appointment, <u>always use payroll dates.</u> (see EPAF Helpful Tips for more guidance). \*9-month GA – 8/16/20XX

\*12-month GA – 7/1/20XX

| 6. | . Click on ' <b>All Jobs'</b> | Approval Category * | ehire same position, GA12SP |        | *                       |
|----|-------------------------------|---------------------|-----------------------------|--------|-------------------------|
|    |                               | Employee Job Assign | ments                       |        |                         |
|    |                               | Туре                | Position                    | Suffix | Title                   |
|    |                               | Primary             | F00612                      | 00     | Associate Professor-COB |
|    |                               | All Jobs            |                             |        |                         |

Note: When entering a GA EPAF, it is very important to choose the appropriate approval category; whether the GA will be a 9 or 12 month employee. Choosing the wrong approval category will result in incorrect payments for the employee.

| Query Date *                                        |   |
|-----------------------------------------------------|---|
| 07/01/2023                                          |   |
| Approval Category *                                 |   |
| Grad Assist 12 month - rehire same position, GA12SP | ~ |
| Go                                                  |   |

Once you have entered the correct 'Query Date' and correct 'Approval Category', CLICK GO!

- NOTE: When entering an approval category, it is very important to choose the appropriate category to avoid having to delete or re-enter the EPAF. (Refer to the EPAF Category Selection Tool)
- 7. On the next screen, enter both 'Position' and 'Suffix' in the New Job line

| Select | Туре    | Position | Suffix | Title                    |
|--------|---------|----------|--------|--------------------------|
|        | New Job | G05500 Q | 00     | Graduate Assistant 12 Mo |

- Letters in the position number must be capitalized (example: G05500 not g05500)
- 8. Click 'Go' at the bottom of the screen

# An EPAF has now been created!

'Approval Category' and 'Query Date' <u>CANNOT</u> be changed at this point. You will have to delete the EPAF and start over if either one is incorrect. 9. The next screen will contain several fields with red asterisks \* that must have an entry, see below. (Order may vary upon approval catergory selected)

Employee Info Rehire Sam Pos

Supervisor ID \*

| Employee Status                  | Home Organization & Distribution Orgn is            |
|----------------------------------|-----------------------------------------------------|
| A                                | required – click the magnifying glass to look       |
| Employee Class Code              | these up.                                           |
| CG                               |                                                     |
| Home COAS                        |                                                     |
| ]                                |                                                     |
| Home Organization *              |                                                     |
| ۹ 🔶                              |                                                     |
| Distribution COA                 |                                                     |
| ]                                |                                                     |
| Distribution Orgn *              |                                                     |
| ۹ 🔶                              |                                                     |
| Current Hire Date                |                                                     |
| 07/01/2023                       |                                                     |
| Jobs Effective Date * 07/01/2023 | Job Effective Date – This will auto populate        |
| 07/01/2023                       | from the 'Query Date' that was entered on the       |
| Job Status                       | previous screen and cannot be changed               |
| A                                |                                                     |
| Personnel Date                   |                                                     |
|                                  |                                                     |
| Job Change Reason *              |                                                     |
| BGSES, Beginning of Session      | Job Change Reason – BGSES (Beginning of             |
| Annual Salary *                  | Session)                                            |
| •                                | Annual Salary – The total amount the employee       |
| Timesheet COA                    | fiscal year, contact Graduate School for surrent    |
| т                                | salary rates)                                       |
| Timesheet Orgn *                 | Sului y rucesy.                                     |
| ٩ 🕇                              | Timesheet Orgn – This is the employees              |
| Time Entry Method                | supervisor timesheet org, <u>not department org</u> |
| Payroll Time Entry               | Time Entry Method – Select 'Payroll Time Entry'     |

4

**Supervisor ID** – The employees supervisors ID number

- 10. New Job Funding > COA (Chart of Account) (J for Jonesboro campus, H for Henderson campus)> Enter the FOAP (<u>F</u>und, <u>O</u>rganization, <u>A</u>ccount, <u>P</u>rogram) to be charged, <u>Percent</u> has to equal 100% (if it is coming from one FOAP its 100%, if it is coming from multiple FOAPs they must equal 100% combined). Only use up to 2 decimal places when splitting the percentage between FOAPs. (*Example: 49.85*)
  - You can click on 'Default from Index' to feed in a default FOAP
  - If only one line shows up to enter FOAP information, click 'Add Row' to add additional FOAP lines
     Be sure to delete any lines not being used
  - Grant fund FOAPs are funds that start with 2XXXXX or 15XXXX and Sponsored Program Accounting (SPA) will needed to be added to the routing queue.

#### NOTE: If a FOAP defaults, please make sure that it is accurate.

| New                  |                   |                 |              |                  |           |          |                                     |           |
|----------------------|-------------------|-----------------|--------------|------------------|-----------|----------|-------------------------------------|-----------|
| O7/01/2023           |                   | Effective Date  | e null – Neo | eds to be the sa | me as 'Jo | b Effect | ive Date/C                          | Query Dat |
| COA Index            | Fund Organization | Account Program | Activity     | Location Project | Cost      | Percent  | Encumbrance<br>Override End<br>Date | Remove    |
| 1 Q                  | 110000 Q 261001 Q | 615400 Q 1410   | Q            |                  |           | 100      |                                     | ⑪         |
| + Default from Index | + Add Row         |                 |              |                  |           |          |                                     |           |

#### 11. Enter the 'Terminated Employee Job Records' information

Enter 'Job Effective Date', 'Job End Date', 'Job Change Reason' & 'Supervisor ID'. This MUST be done each time!

| Terminated Employee Job Records, G05500-00 Graduate Assistant 12 Mo |  |  |  |  |
|---------------------------------------------------------------------|--|--|--|--|
| Jobs Effective Date *                                               |  |  |  |  |
| 06/30/2024                                                          |  |  |  |  |
| Job End Date                                                        |  |  |  |  |
| 06/30/2024                                                          |  |  |  |  |
| Job Status                                                          |  |  |  |  |
| Т                                                                   |  |  |  |  |
| Job Change Reason                                                   |  |  |  |  |
| EDSES                                                               |  |  |  |  |
| Supervisor ID *                                                     |  |  |  |  |
|                                                                     |  |  |  |  |

NOTE: The dates in the termination section are the last day of the appointment. This is crucial, as their appointment will end on this date. Under the 'Terminated Employee Job Records' header 'Jobs Effective Date' means the Jobs effective "termination" date in this section. In most cases the 'Jobs Effective Date' and 'Job End Date' will be the same date. 'Job Change Reason' if it does not auto populate, select EDSES (End of Session).

- 12. Enter the 'Routing Queue' information (See EPAF Helpful Tips for more guidance)
  - Make sure any additional individuals are added to the routing queue if needed.
    - **SPA** will need to be added to the routing queue for grant funded FOAPs
    - o International Programs will need to be added for an international employee
  - Make sure you also select **Approve** under '**Required Action**' for any additional approvers you add. Routing Queue

| Approval Level                                | User Name      | Required Action | •   |  |
|-----------------------------------------------|----------------|-----------------|-----|--|
| 5 - (DEPT) Dept Head/Dept Chair               | Not Selected V | Approve         | · · |  |
| 15 - (DEAN) Dean/Admin Officer                | Not Selected   | Approve         | ~   |  |
| 45 - (GRAD) Graduate School V                 | Not Selected   | Approve         | ~   |  |
| 72 - (AARPRO) Academic Affairs Provost EPAP V | Not Selected 🗸 | Approve         | ~   |  |
| 75 - (BUDGET) Budget Office                   | Not Selected 🗸 | Approve         | ~   |  |
| 95 - (PAYROL) Payroll V                       | Not Selected 🗸 | Approve         | ~   |  |
| 99 - (SUPER) SuperUser                        | Not Selected 🗸 | Apply           | ~   |  |

| _   |     |     |
|-----|-----|-----|
| (+) | Add | Row |

13. Comments section - enter information based upon the job to be performed. See example below.

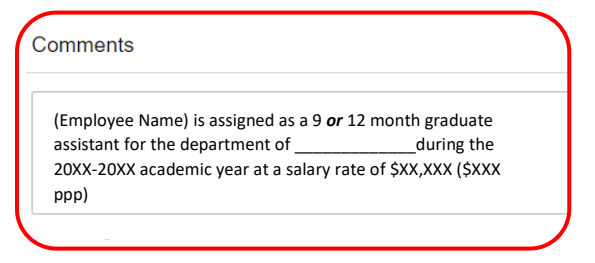

14. Verify all information has been entered correctly and click '**SAVE**' at the bottom of the page. The EPAF will prompt in the top right-hand corner '*Your change was saved successfully*'.

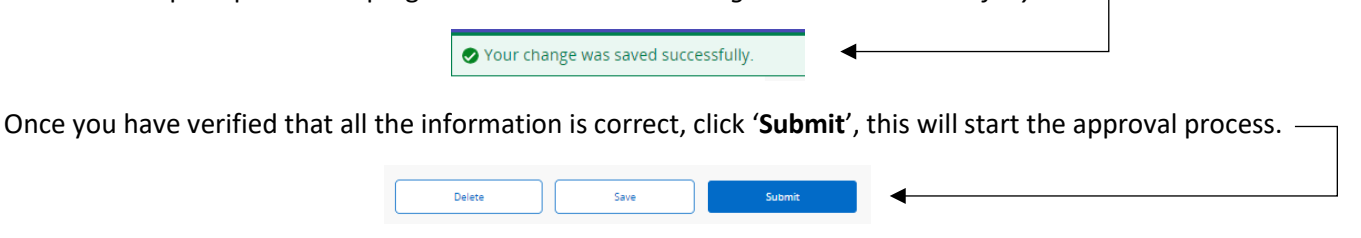

\*If you have any errors at this point, make the correction(s) and click 'Save' again before submitting.

\*If you need to delete the EPAF click 'Delete'; otherwise submit the EPAF to start the approval process.

\*If there are NO errors the EPAF will prompt in the top right-hand corner '*The transaction has been successfully submitted*' and will start the approval process.

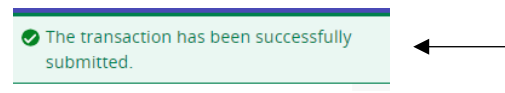

| Account Codes for Employee Status Forms |        |  |  |
|-----------------------------------------|--------|--|--|
| LABOR                                   | CODE   |  |  |
| Teaching Salaries Pool                  | 610000 |  |  |
| 9 month faculty                         | 610100 |  |  |
| 12 month faculty                        | 610300 |  |  |
| Summer salaries                         | 610400 |  |  |
| Teaching part-time                      | 610500 |  |  |
| Non-classified Pool                     | 611000 |  |  |
| Administrative non-classified           | 611100 |  |  |
| Summer administrative non-classified    | 611500 |  |  |
| Classified Pool                         | 612000 |  |  |
| 12 month classified                     | 612400 |  |  |
| University Research Release Pool        | 613000 |  |  |
| University Supp Research Academic Year  | 613100 |  |  |
| University Supp Research Summer         | 613200 |  |  |
| Sponsored Pool                          | 614000 |  |  |
| Research - sponsored                    | 614100 |  |  |
| Teaching-sponsored                      | 614200 |  |  |
| Other-sponsored                         | 614300 |  |  |
| Part-time Pool                          | 615000 |  |  |
| Staff                                   | 615100 |  |  |
| Undergrad/Grad student                  | 615200 |  |  |
| Grad Assistants Admin                   | 615400 |  |  |
| Grad Assistants Teaching                | 615410 |  |  |
| Grad Assistants Research                | 615420 |  |  |
| Online Teaching Pool                    | 617000 |  |  |
| Faculty Course Development              | 617100 |  |  |
| Faculty Course Delivery                 | 617200 |  |  |
| Faculty Admin                           | 617300 |  |  |

### **Expense Pool Accounts**

| Fringes      | 620000 |
|--------------|--------|
| Supplies     | 710000 |
| Travel       | 720000 |
| Capital      | 730000 |
| Scholarships | 750000 |